## How to Enter Resolution Data (for Planning District Directors/Local Directors):

1. After logging into the I-CHAMP portal, click **Dashboard** on the menu bar at the left or under the dropdown at the top right corner. **Note:** all I-CHAMP users have a Dashboard. Information displayed on the dashboard is specific to each user (i.e. Parents, Schools, Attorneys, IHOs and Mediators). The screenshot below displays links to the Planning District Director Dashboard. If you are a Local Director, look for the Local Director Dashboard to click.

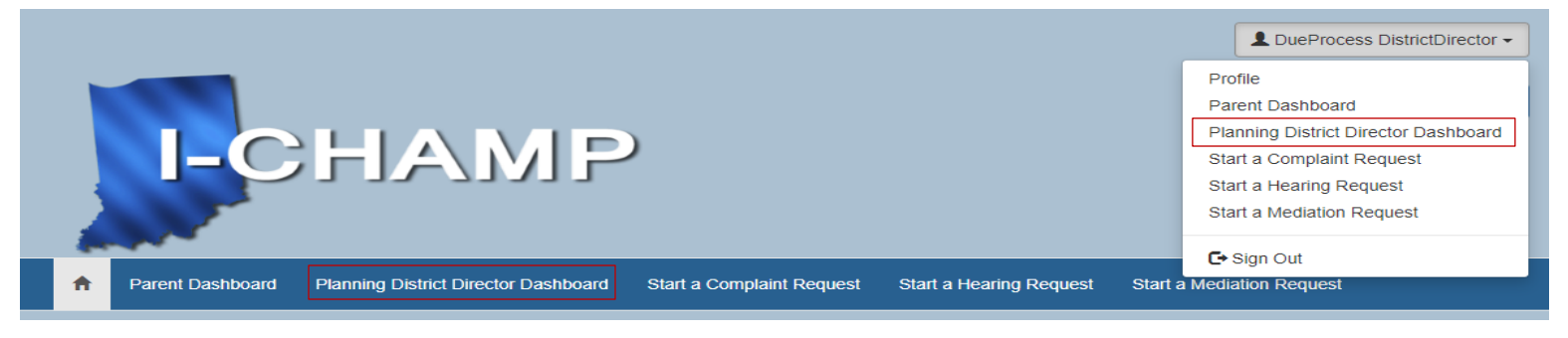

2. The Dashboard shows the 10 most recent open records in each area. Click on the Hearing Number to open the record.

| My Open He  | arings                 |                   |             |
|-------------|------------------------|-------------------|-------------|
| Name        | Hearing Officer        | School            | Student     |
| HR-005-2020 | Iho-Mediator Training  | ETG School Corp 1 | ETG Student |
| HR-006-2020 | Iho-Mediator Training1 | ETG School Corp 1 | ETG Student |

3. On the Hearing Details page, click Provide Resolution Meeting Details on the right side.

| Planning District Director Hearing Details |                                    |
|--------------------------------------------|------------------------------------|
| General                                    | Hearing Actions                    |
| General                                    | Provide Resolution Meeting Details |
| Hearing Number                             | View Documents                     |
| HR-005-2020                                |                                    |
| Hearing Officer                            |                                    |
| Iho-Mediator Training                      |                                    |
| Hearing Status                             |                                    |
| Dismissed                                  |                                    |

## 4. On the Resolution Details page:

- Please complete the **Resolution** Activity and **Resolution Process** data fields.
- The questions change based on your responses.
- Click Save and Return to Hearing Details at the bottom of the page once you have completed the requested information regarding the resolution activity.

Note: Either the PDD or LD may complete the information. Attorneys no longer have access to answer these questions.

| ~ |
|---|
| 1 |
|   |
| ~ |
| ~ |
|   |